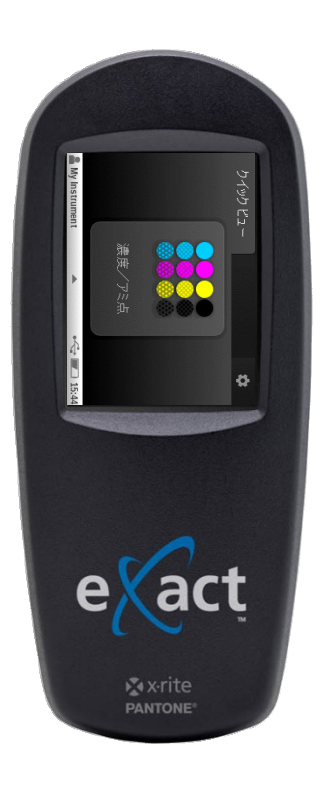

## eXact Basic の使い方

rev.1

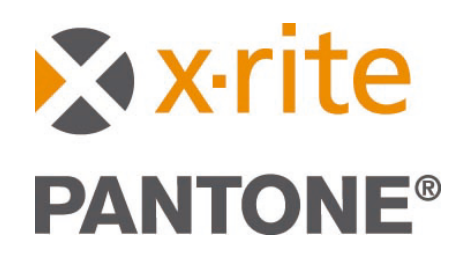

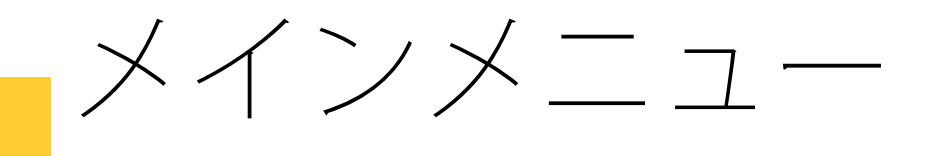

メイン画面

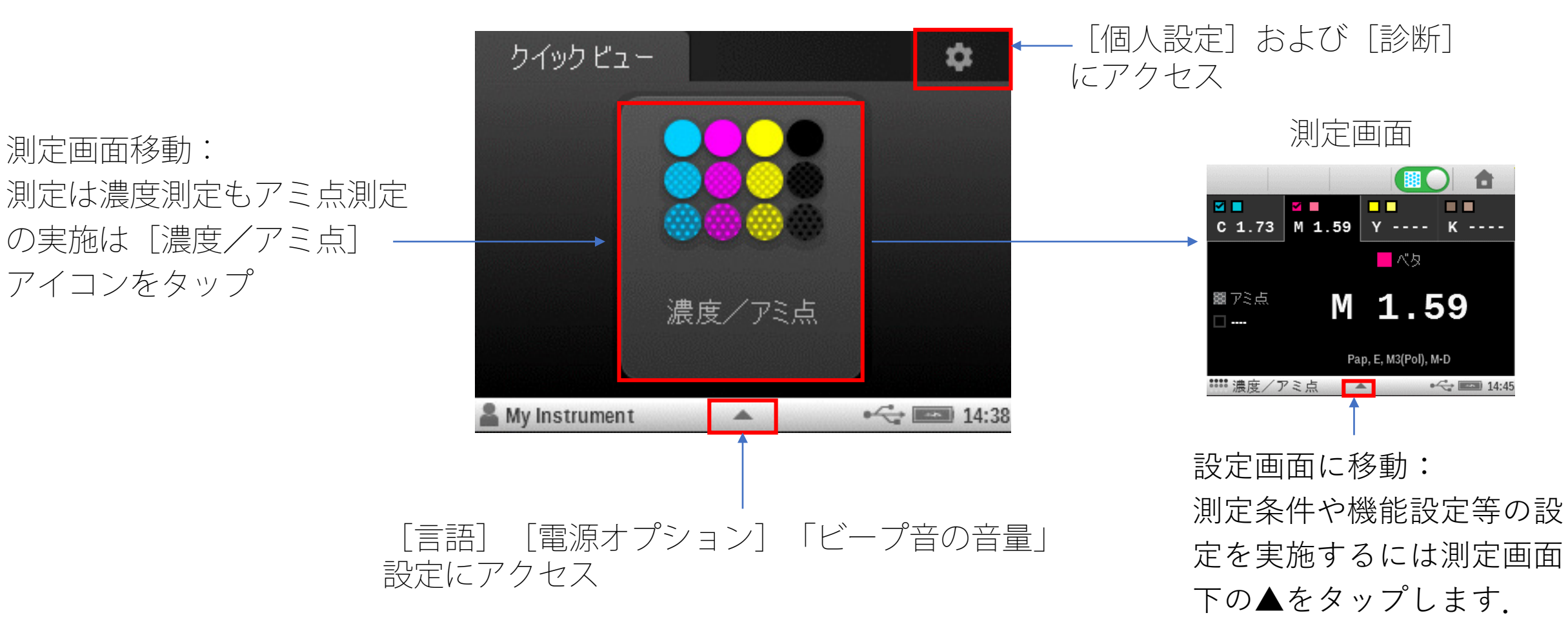

濃度/アミ点 ワークフロー

## 印刷用途の場合, このモードを ご利用ください

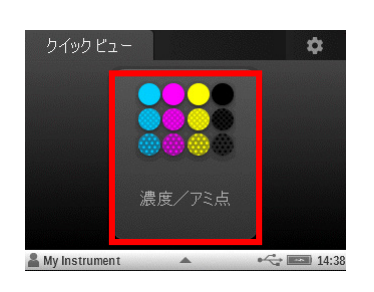

測定画面に→

## ①はじめに用紙を測定

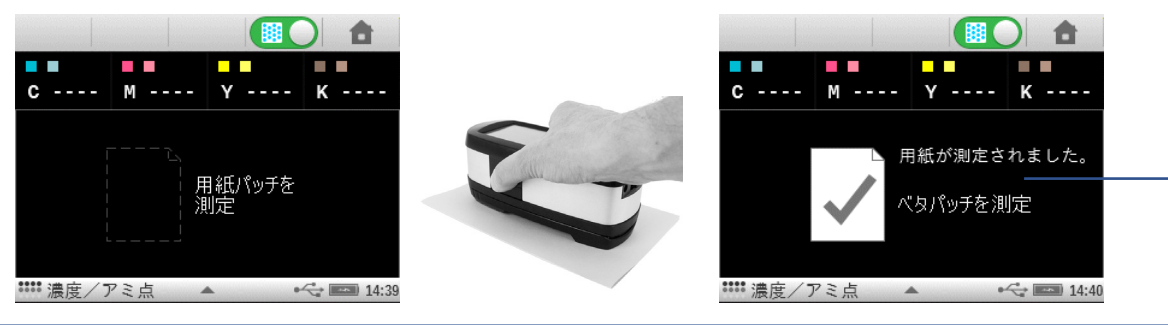

## ②ベタ濃度を測定:CMYKの測定順は不問

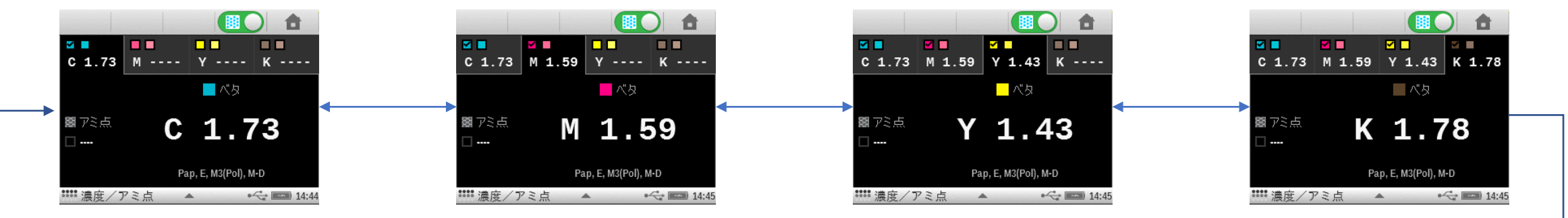

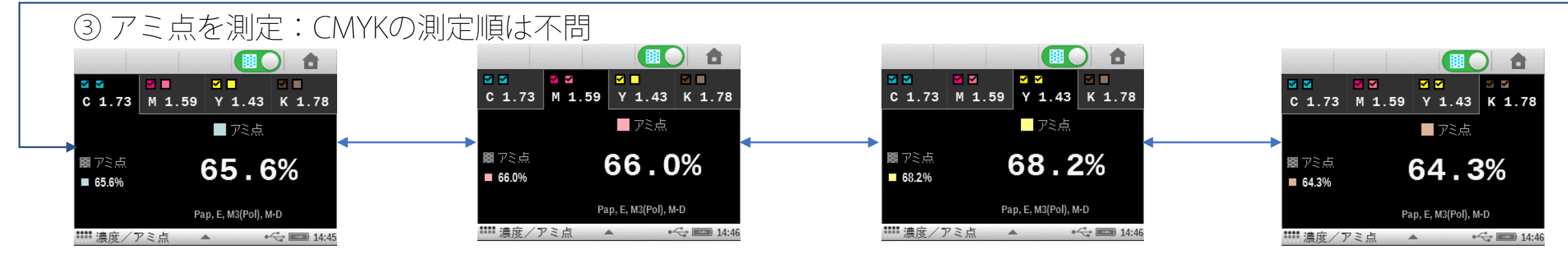

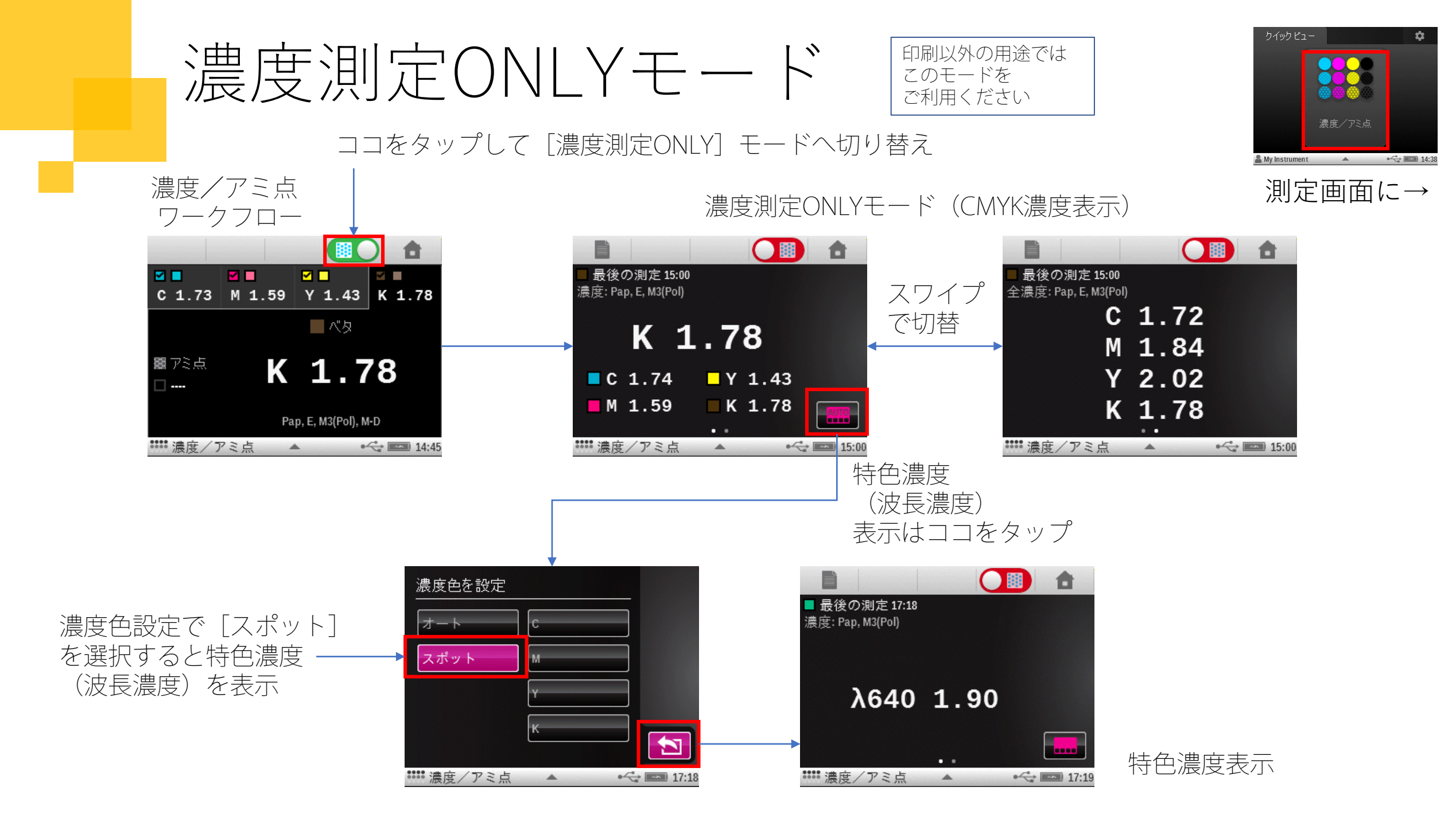

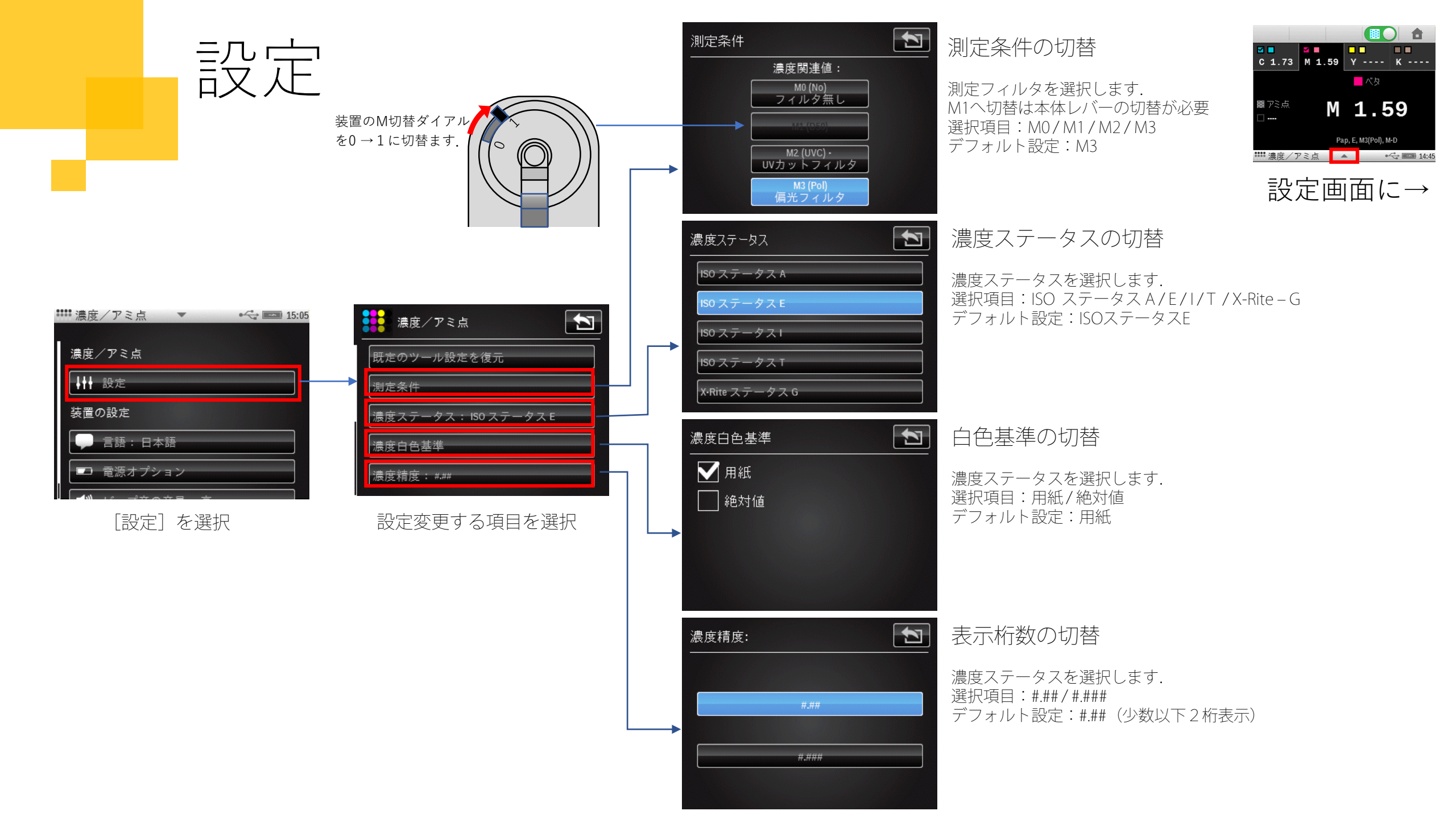

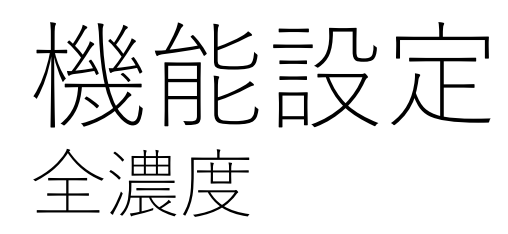

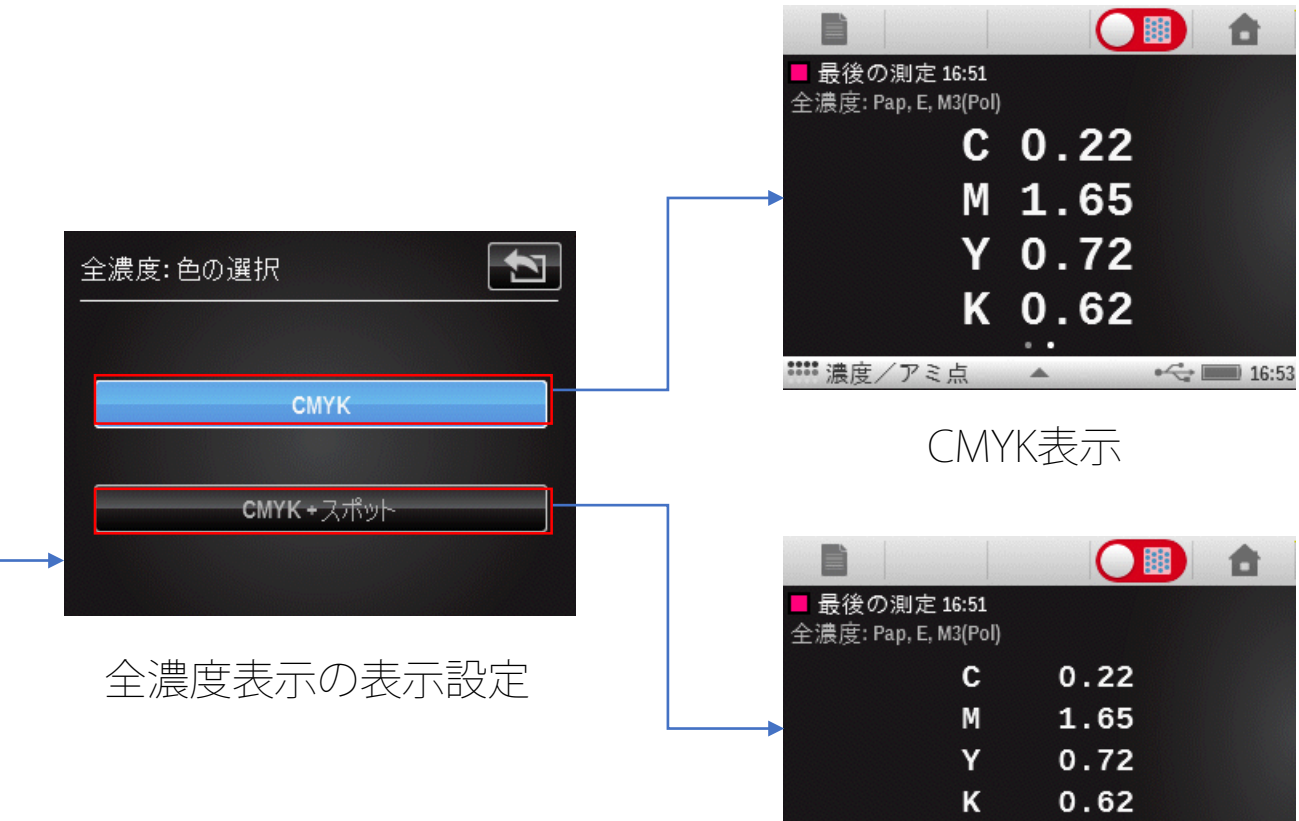

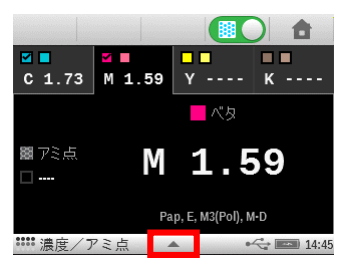

設定画面に→

**a** 

| 既定のツール設定を復元          |  |
|----------------------|--|
| 測定条件                 |  |
| 濃度ステータス: ISO ステータス E |  |
| 濃度白色基準               |  |
| 濃度精度: #.##           |  |
| 機能設定                 |  |
| 全濃度: CMYK            |  |
| 濃度/アミ点               |  |
| アミ点%・TV              |  |

津皮 / アミ占

ドットゲイン・TVI

全濃度表示設定

| ■ 最後の測定 16:51<br>全濃度: Pap, E, M3(Pol) |      |   |
|---------------------------------------|------|---|
| С                                     | 0.22 |   |
| <br>М                                 | 1.65 |   |
| Y                                     | 0.72 |   |
| К                                     | 0.62 |   |
| λ570                                  | 2.18 |   |
| •                                     | •    |   |
| 🗰 濃度/アミ点 🔹                            | •    | • |

CMYK+スポット表示

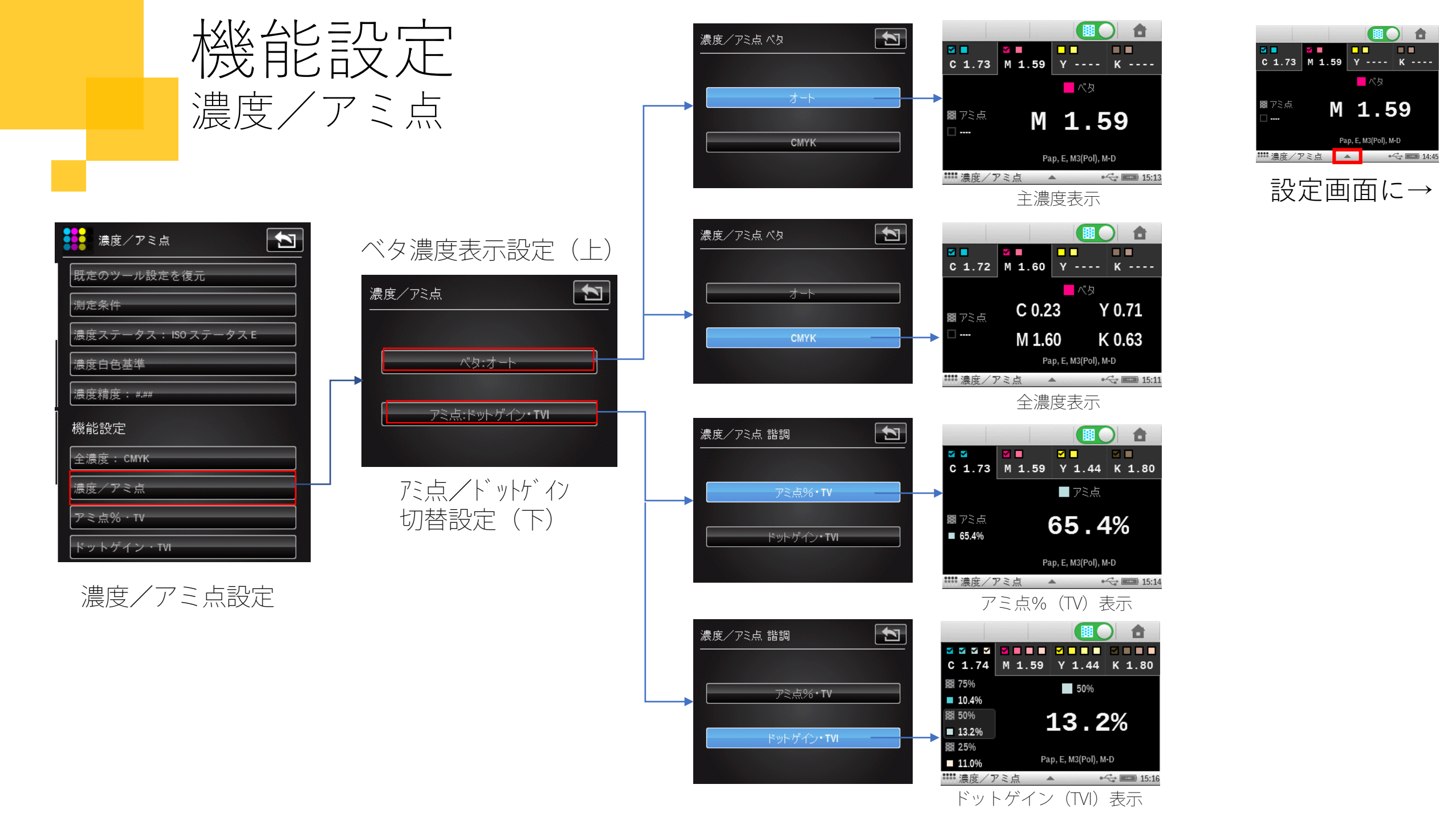

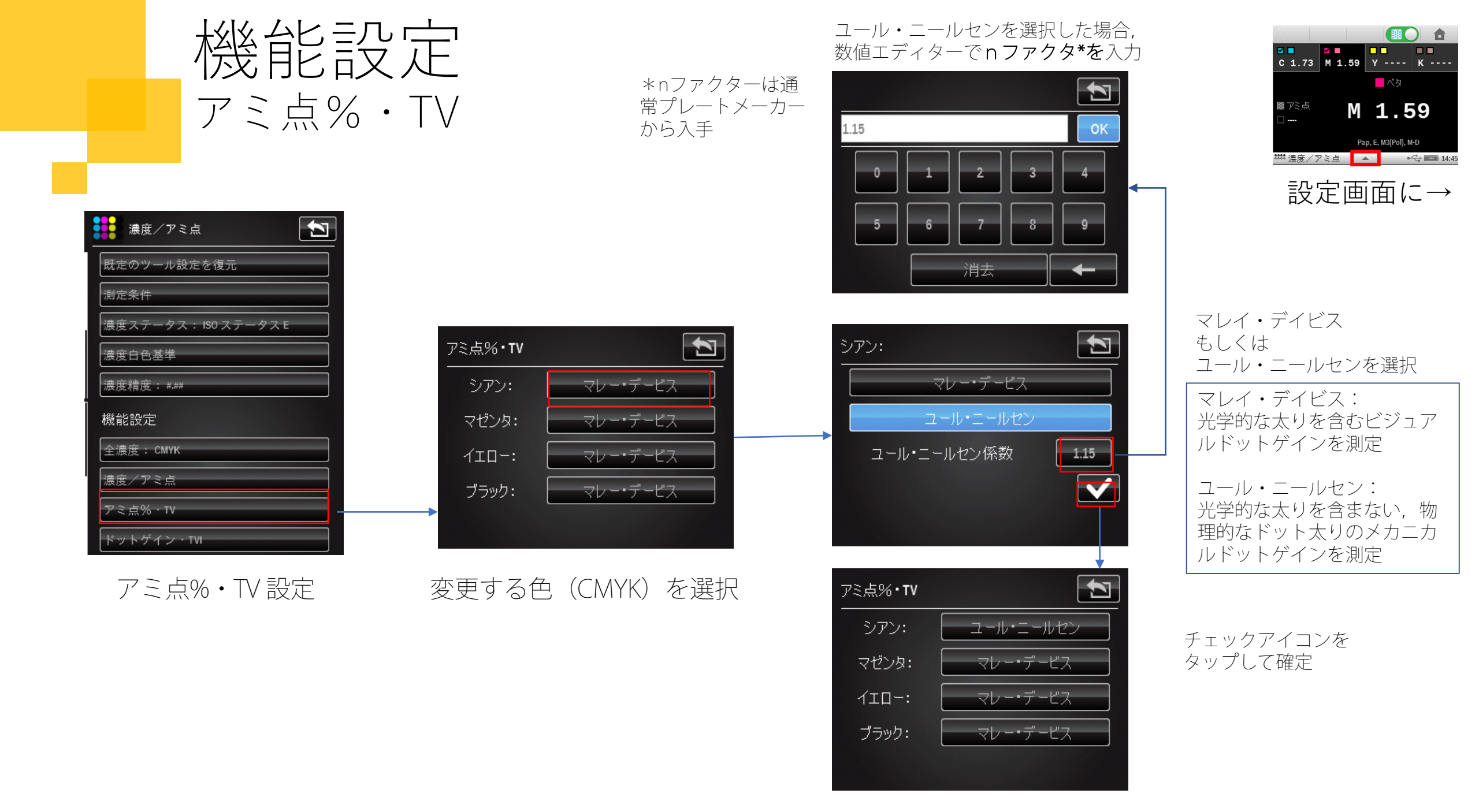

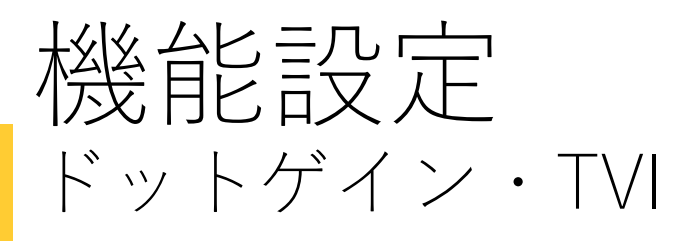

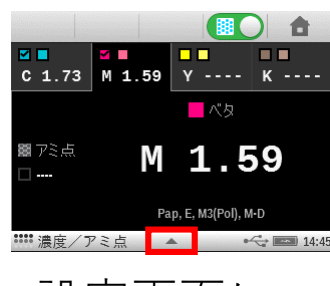

設定画面に→

1

80%

40%

| 既定のツール設定を復元          |
|----------------------|
| 測定条件                 |
| 濃度ステータス: ISO ステータス E |
| 濃度白色基準               |
| 濃度精度:###             |
| 機能設定                 |
| 全濃度: СМҮК            |
| 濃度/アミ点               |
| アミ点%・TV              |
| ドットゲイン・TVI           |

ドットゲイン・TVI 設定

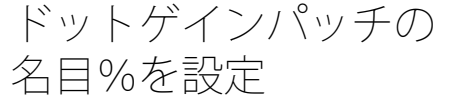

| ドットゲイン・TVI                                   | パッチ1アミ点%                     | ドットゲイン・ <b>TVI</b>                     |
|----------------------------------------------|------------------------------|----------------------------------------|
| パッチ#につきアミ点%を設定                               | 80 OK                        | パッチ#につきアミ点%を設定                         |
| パッチ1: On 75%<br>パッチ2: On 50%<br>パッチ3: On 25% | 0 1 2 3 4   5 6 7 8 9   消去 千 | パッチ1: On<br>パッチ2: On<br>パッチ3: OFF<br>个 |
|                                              | 数値エディタで名目%を<br>入力            |                                        |

使用しないドットゲインパッチ はOFFに指定